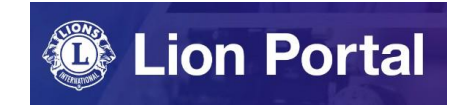

### Lion Portal クイックガイド

# クラブ支部の管理

### ライオンポータルへ<u>ログイン</u>し、「私のクラブ」を選択。

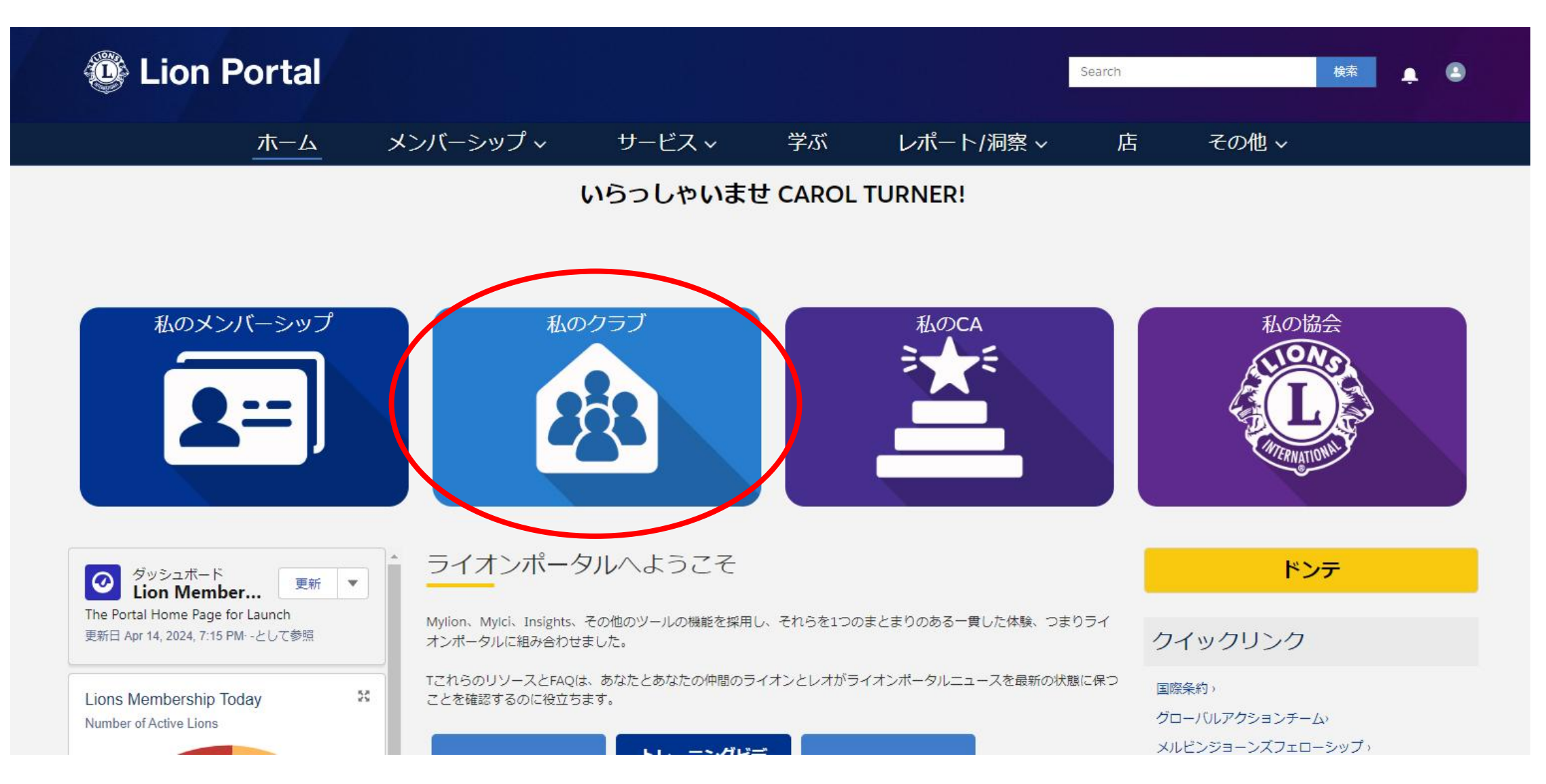

画面右下にある「Sponsored clubs (スポン サークラブ)」のタブをクリックし、管理したい 支部名にチェックを入れて、「View(見る)」を クリック。

- Sponsored Clubs (スポンサークラブ)の欄に は、クラブがスポンサーした以下の全てが表 示されます。
  - ・クラブ支部
  - ・レオクラブ
  - ・ライオンズクラブ

もしくは、Lion Portalのトップページの検索で支部 名を検索して支部のページを開くこともできます。 ※入力はローマ字で

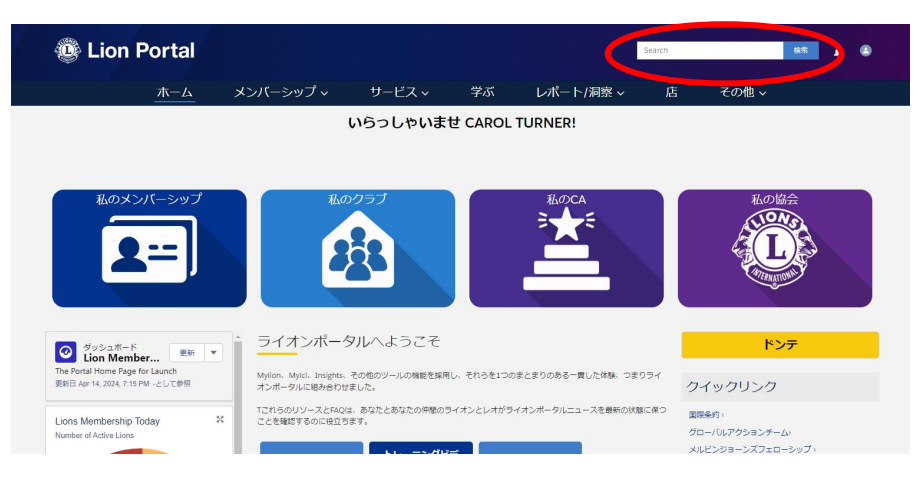

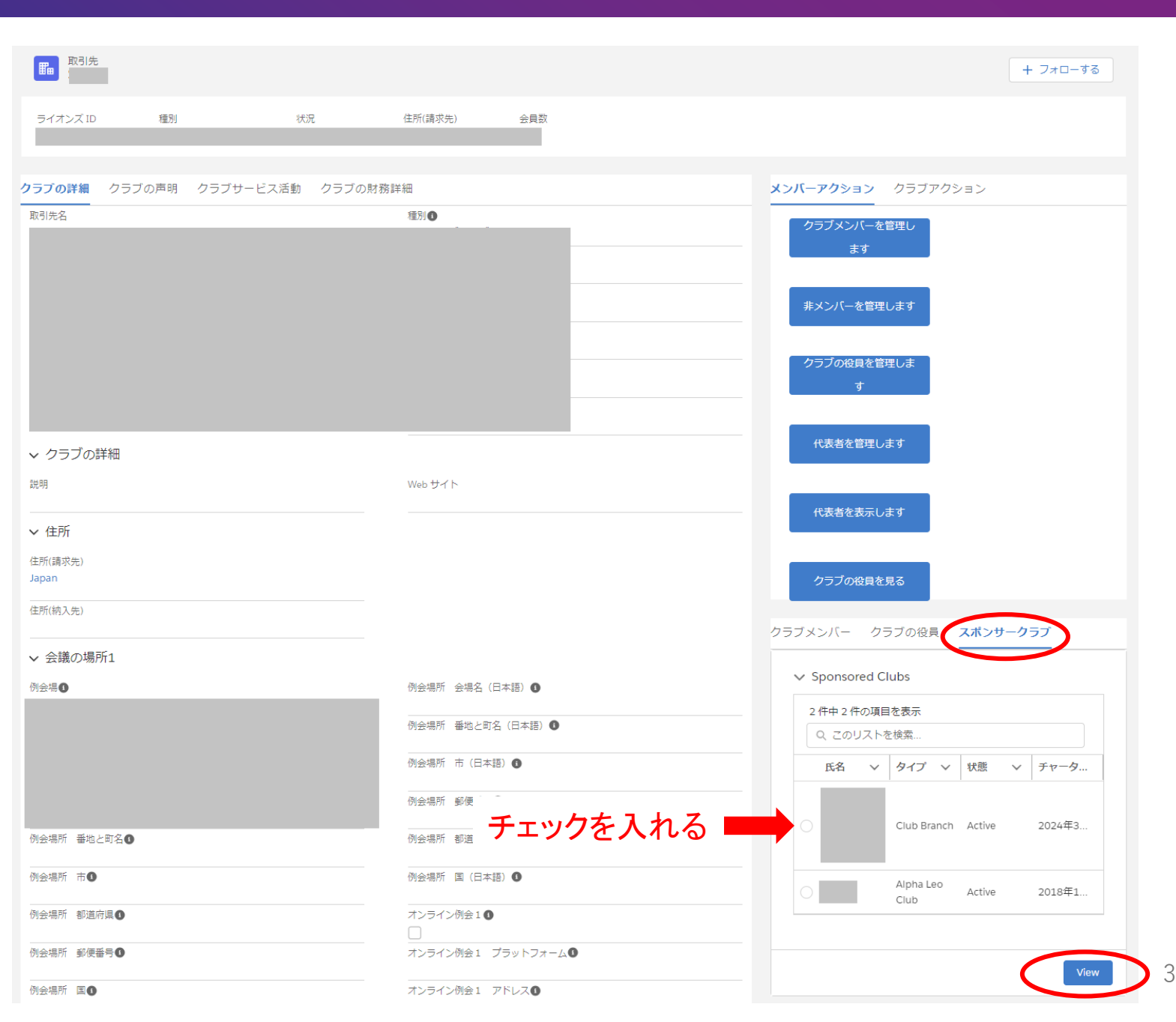

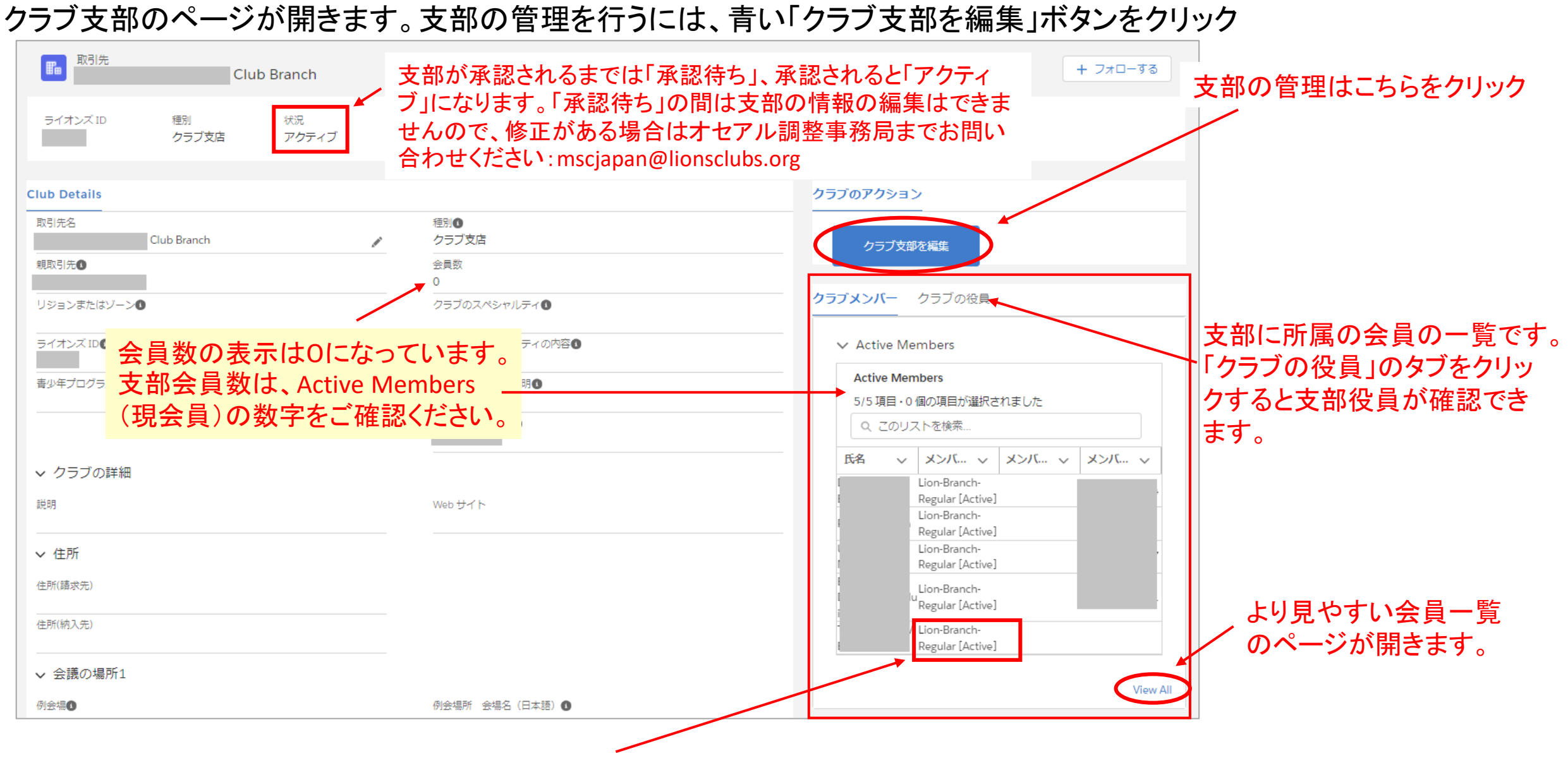

支部会員のメンバーシップタイプには、「Branch(支部)」という言葉が入ります。

「クラブ支部を編集」では以下のメニューが表示されるので、実行したいメニューにチェックを入れて「次へ」をクリック。

|            | クラブ支店の編集                                                                                                    |
|------------|----------------------------------------------------------------------------------------------------|
| チェックを入れる 🗖 | <ul> <li>・クラブの詳細を編集するか、メンバーを追加または削除しますか?</li> <li>クラブの詳細を編集します</li> <li>新会員を登録</li> <li>メンバーを削除します</li> <li>クラブ支部役員を登録</li> </ul> |
|            | 次へ                                                                                                    |

### <u>クラブ支部の詳細を編集</u>

## この画面では、クラブ支部のスペシャルティ、ウェブサイト、例会に関する情報を追加・編集できます。

| ク               | ラブ支店の編集                |
|-----------------|------------------------|
|                 |                        |
| ✓ <u>クラブの詳細</u> |                        |
| クラブスペシャリティ      | クラブのウェブサイト             |
| なし              | ▲<br>▼                 |
| 専門の説明           | クラブの説明                 |
|                 |                        |
|                 | <i>li</i>              |
|                 |                        |
| ✓ 会議の場所1        |                        |
| 待ち合わせ場所         | ローカルアドレスに会う            |
|                 | 国 郵便番号                 |
| 例会場所 会場名(日本語) 🚯 | tal 🔻                  |
|                 | 都道府県 市区郡               |
| 日の全議            | t\$l ▼                 |
| 加め              | ▲町名・番地                 |
| לאנאר           |                        |
| 2番              | li                     |
| 三番目             | 会議の日                   |
| 第4              | なし                     |
| 「釆日             | 会議の時間                  |
|                 | <ul> <li>なし</li> </ul> |
| 通りに会う           | オンライン会議1               |
|                 |                        |
|                 |                        |
| 会議の住所           |                        |

#### <u>新会員を登録</u>

この画面では親クラブの会員を支部に登録します。「Parent Club(親クラブ)のアクティブメンバーのリストから、支部に登録したい会員を見つけてチェックを入れて「次へ」をクリック すると、登録が完了します。

※支部に登録したい会員の氏名がリストにない場合、親クラブへの新会員登録が完了しているかをご確認ください。

|                    | クラブ支店の編集                                                                            |   |
|--------------------|-------------------------------------------------------------------------------------|---|
| します。「Parent        | アクティブな役員     ▲       4件中4件の項目を表示     ●                                              |   |
| ・から、支部に登           | Name V Officer Title V                                                              |   |
| ヤヘッをクリック           |                                                                                     | 2 |
| Λ·]ζ////           | 支部連絡員れている役員                                                                         | 1 |
|                    | 支部幹事                                                                                |   |
|                    | 支部会計                                                                                |   |
| ない場合、親ク<br>確認ください。 | アクティブなクラブ支店のメンバー         6 件中 6 件の項目を表示         Name         ン         支部に登録されている会員 |   |
|                    | Choose Additional Member(s) below:                                                  |   |
|                    | Parent Clubのアクティブメンバー以下より追加したい会員を選択してください<br>65件中65件の項目を表示                          |   |
|                    | Name 🗸                                                                              |   |
|                    |                                                                                     |   |
| チェックを入れる 💻         |                                                                                     |   |
|                    | 前へ次へ                                                                                |   |

### <u>クラブ支部会員の削除</u>

支部に所属する役員と会員の一覧が表示されるので、削除したい会員にチェックを入れて「次へ」をクリックすると、 削除が完了します。

削除された会員は、親クラブの会員となります。親クラブ を退会にはなりません。

|            |                                        | クラノ支持       | い編集           |      |
|------------|----------------------------------------|-------------|---------------|------|
| れるので、削     | メンバーを削除します                             |             |               |      |
| リックすると、    | <b>アクティブな役員</b><br>4件中4件の項目を表示         |             |               |      |
|            | Name                                   | ~           | Officer Title | ~    |
| す。親クラブ     |                                        |             | 支部会長          | 1    |
|            |                                        |             | 支部連絡員         |      |
|            |                                        |             | 支部幹事          |      |
|            |                                        |             | 支部会計          |      |
|            | <b>アクティブなクラブ支店の&gt;</b><br>6件中6件の項目を表示 | <b>ベンバー</b> |               |      |
|            | Name                                   |             |               | ~    |
| チェックを入れる 💻 |                                        |             |               |      |
|            |                                        |             |               | 前へ次へ |
|            |                                        |             |               |      |

### <u>クラブ支部役員を登録</u>

登録したい支部役員の役職を選択します。 ※支部連絡員は親クラブと支部の連絡役であり、支部会員ではなく親クラブの会員から選出します。

次に、会員の一覧が表示されるので、前の画面で選択した役職に登録したい会員の氏名の左にある〇にチェックを入れて「次へ」をクリックすると登録が完了します。

支部役員の任期は1年です。毎年7月1日 以降に今年度の支部役員の登録を行って 下さい。※前年度中に次年度の役員登録 を行うことはできません。

|                | クラブ支部を編集 |   |
|----------------|----------|---|
|                |          |   |
| *Officer litle |          | : |
| なし             |          |   |
| 支部連絡員          |          |   |
| 支部会長           |          |   |
| 支部幹事           |          |   |
| 支部会計           |          |   |

|              | クラブ支部を編集                                              |
|--------------|-------------------------------------------------------|
| 選択し          | * Officer Title<br>支部会長                               |
| · <b>·</b> · | Active Club Branch Members<br>8/8 項目 - 0 個の項目が選択されました |
|              | Name                                                  |
| チェックを入れる 💻   |                                                       |
|              |                                                       |

### <u>クラブ支部役員の確認方法</u>

クラブ支部の役員を確認したい 場合は、クラブ支部のページの 右にある「クラブの役員」を選 択すると、現役員(Active Officers)と過去の役員(Non-Active Officers)を確認すること ができます。

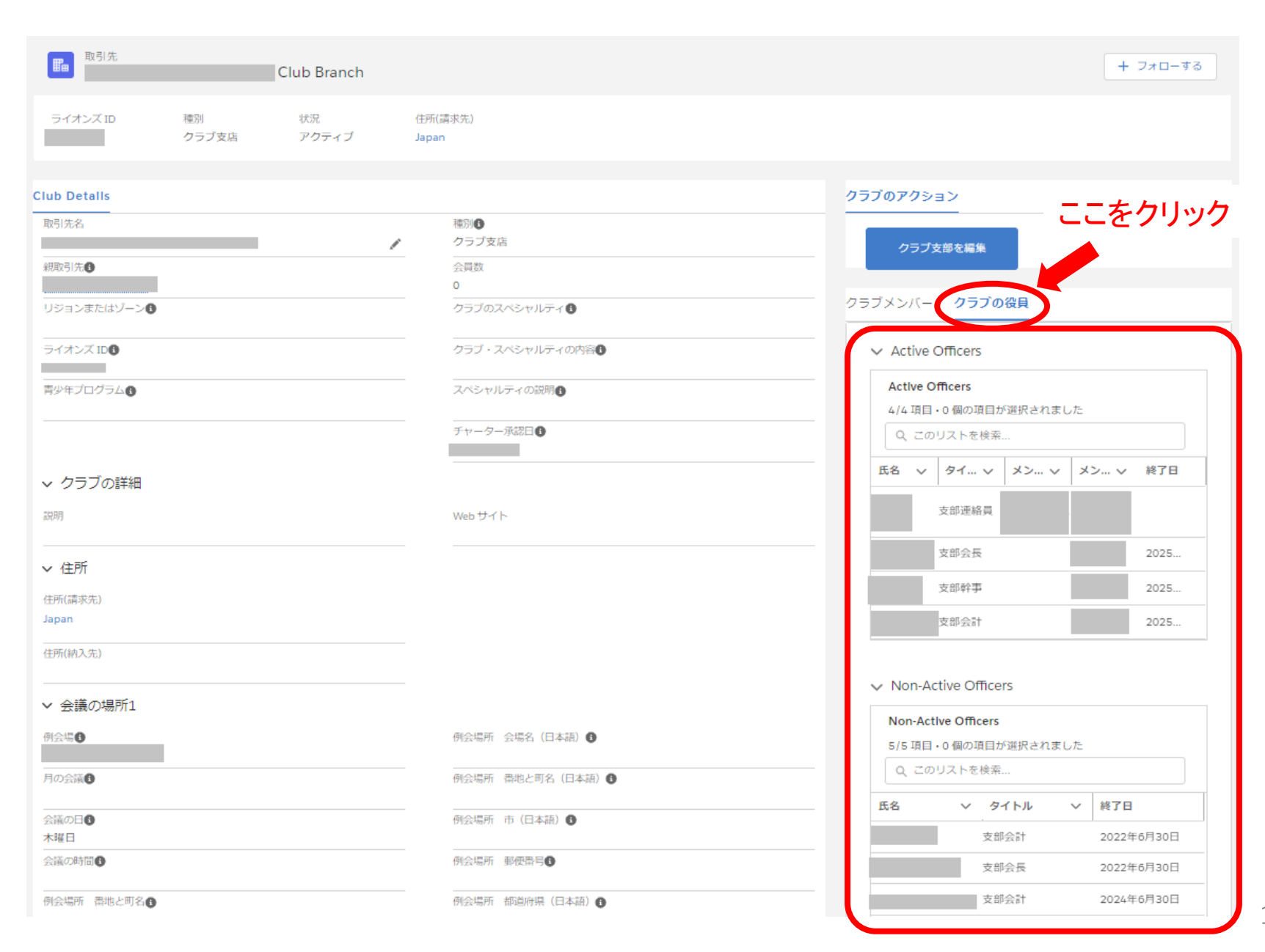

クラブ支部の解散

クラブ支部の解散手続きは、Lion Portal上で行うことができません。 解散をご希望の場合は下記の通りOSEAL調整事務局までメールで依頼をお送りください。 なお、解散の手続きは国際協会新クラブ課にて行われますが、解散日の指定は出来かねますのでご了承ください。

- ・ 宛先: オセアル調整事務局メンバーサービスセンター mscjapan@lionsclubs.org
- 件名: クラブ支部解散依頼
- メール記載事項:クラブ支部名と解散希望の旨をご記載ください

なお、解散依頼を行う前に、下記のいずれかを行い、支部の会員を0人にしておくようにお願いします。

- メンバーが親クラブの会員として残る場合:支部からの削除を行ってください(本資料8ページ参照)。
- メンバーが親クラブからも退会する場合: 支部に所属のままで親クラブからの退会処理を行ってください。

どうぞよろしくお願い致します。